Open Matlab. Go to Help-> Licensing -> Activate Software, as shown in this image.

|                            |                  | 61 / 6 6 7 <b>6</b>     |
|----------------------------|------------------|-------------------------|
| Layout Preferences Add-Ons | ?                |                         |
| ENVIRONMENT                | Documentation F1 |                         |
|                            | Examples         | •                       |
|                            | Support Web Site | X                       |
|                            | Licensing >      | Update Current Licenses |
|                            | Terms of Use     | Activate Software       |
| e Version 10.0 (Build 190  | Patents          | Deactivate Software     |
| poration Java HotSpot(TM)  | About MATLAB     | Manage Licenses         |

Fill out as shown, clicking Next between screens.

| MathWorks Software Activation                                                                                                    |               | <u>.</u> |             | Х   |
|----------------------------------------------------------------------------------------------------|---------------|----------|-------------|-----|
| Activate MathWorks Software                                                                                                    |               |          |             |     |
| Activation is a process that verifies licensed use of MathWorks products. This process validat<br>license and ensures that it is not used on more systems than allowed by the license option yo<br>have acquired. | tes the<br>ou | MAT      | LAB<br>MULI | NK* |
| Activate automatically using the Internet (recommended) Connection Sett                                                                                                    | tings         | 1        | 2018b       |     |
| O Activate manually without the Internet                                                                                                    |               |          |             |     |
| < <u>B</u> ack <u>N</u> ext > Cancel <u>H</u> e                                                                                                    | lp            | 🥠 M      | lathWorl    | ks• |

Fill out with your own Mathworks Account login details that you associated with the Campus License

| 📣 Log in or Provide L                            | icense File                                                                           |                  | 3 <u>4</u> |               | х   |
|--------------------------------------------------|---------------------------------------------------------------------------------------|------------------|------------|---------------|-----|
| Log in, create an acco                           | unt, or provide your license file                                                     |                  |            |               |     |
| You can use your Mat<br>have a license file, you | nWorks Account to automatically retrieve your license file, o<br>can provide it here. | r if you already | MAT        | 'LAB'<br>MULI | NK* |
| Log in to my Math                                | Works Account:                                                                        |                  |            | 2018b         |     |
| Email Address:                                   | denis.buckley@mu.ie                                                                   |                  |            | -             |     |
| Password:                                        | •••••                                                                                 |                  |            |               |     |
|                                                  | Forgot your password?                                                                 |                  |            | 7             |     |
| O I need to create an                            | Account (requires an Activation Key)                                                  |                  |            |               |     |
| O Enter the full path                            | to your license file, including the file name:                                        |                  |            |               | 1.  |
|                                                  |                                                                                       | Browse           |            |               |     |
|                                                  |                                                                                       |                  |            |               |     |
|                                                  |                                                                                       |                  |            |               |     |
| < <u>B</u> ack                                   | Next > Cancel                                                                         | <u>H</u> elp     | <b>∢</b> M | athWor        | ks• |

| -   | License Sel    | ection                                                                                         |                           |              | _   |              | ×        |
|-----|----------------|------------------------------------------------------------------------------------------------|---------------------------|--------------|-----|--------------|----------|
| Sel | ect a licens   | e or enter an Activation Key                                                                   |                           |              |     |              |          |
| ۲   | Select a lic   | ense:                                                                                          |                           |              | MAT | LAB<br>ALULI | ,<br>NK* |
|     | License        | Label                                                                                          | new rempj                 |              | AC  | TIVATION     |          |
|     | 966808         | COER: Hafiz Ahsan Said DESKTOP-03LQ2US C                                                       | Optiplex 7010 795P9X1     | was Leonar   |     |              |          |
|     | 1076631        | COER: Marco Rosati - Precision Tower 5810 G                                                    | G8VV22 (was Bingyon       | g)           |     |              |          |
|     | 40993731       | MATLAB (Designated Computer)                                                                   |                           |              |     |              |          |
|     | 40993731       | MATLAB (Individual)                                                                            |                           |              |     |              |          |
|     | 40993731       | MATLAB (Concurrent)                                                                            |                           |              |     | /            |          |
|     | 40993731       | MATLAB Parallel Server                                                                         |                           |              |     |              |          |
|     | 40993731       | MATLAB Production Server                                                                       |                           | ~            |     |              |          |
|     | <              |                                                                                                |                           | >            |     |              |          |
| 0   | Enter an Ad    | ctivation Key for a license not listed:<br>ave received the <u>Activation Key</u> from the Adm | inistrator of the license |              |     |              |          |
|     | < <u>B</u> ack | <u>N</u> ext >                                                                                 | Cancel                    | <u>H</u> elp | 📣 M | athWor       | ks•      |

You will probably see only one license option here.

If you don't see **License 40993731**, then you have not associated the Campus License with the Mathworks account you used to sign in. Please Complete Steps 1 to 4 of the "Matlab - Quick Start Guide - MU Campus License.docx".

| 📣 Licensed End User         |                |                         |            |              | 3 <u>-</u>  |        | ×    |
|-----------------------------|----------------|-------------------------|------------|--------------|-------------|--------|------|
| Specify who will use the so | ftware         |                         |            |              |             |        |      |
| Only one person can use thi | s license. Spe | ecify the Licensed End  | l User.    |              | MAI         | LAB    |      |
| I will use the software     |                |                         |            |              | 00II        |        | INK' |
| Windows User Name:          | dbu            | ckley                   |            |              | 1           | 2018b  |      |
| O Someone else will use th  | e software     |                         |            |              |             |        |      |
| (If necessary, a MathWo     | rks Account v  | will be created for thi | s person.) |              |             |        |      |
| End User's Email Addres     | s:             |                         |            |              |             |        |      |
| First name:                 |                |                         |            |              |             | 1      |      |
| Last name:                  |                |                         |            |              |             |        |      |
| Windows User Name:          |                |                         |            |              |             |        |      |
|                             |                |                         |            |              |             |        |      |
|                             |                |                         |            |              | Privacy Pol | licy   |      |
| < <u>B</u> ack <u>N</u> ext | >              |                         | Cancel     | <u>H</u> elp | <b>Д</b> М  | athWor | ks•  |

| A Confirmation                                                                                                    |        |              | _                |         | ×   |
|----------------------------------------------------------------------------------------------------|--------|--------------|------------------|---------|-----|
| Confirm selection:                                                                                                    |        |              |                  |         |     |
| License number: 40993731<br>Activated by: denis.buckley@mu.ie<br>Windows User Name: dbuckley<br>This information will be sent to MathWorks. |        |              | MAT<br>SIN<br>AC |         | NK" |
| < <u>B</u> ack Confirm >                                                                                                    | Cancel | <u>H</u> elp | 📣 M              | athWork | (S* |

| Activation Complete                |                         |                |                  | <u></u>     |         | ×          |
|------------------------------------|-------------------------|----------------|------------------|-------------|---------|------------|
| Activation is complete.            |                         |                |                  |             |         |            |
|                                    |                         |                |                  | MAT         | LAB.    | NIV*       |
|                                    |                         |                |                  | ACT         | IVATION | INK        |
|                                    |                         |                |                  | R           | 20186   |            |
|                                    |                         |                |                  |             |         | <b>\</b> . |
|                                    |                         |                | Fi <u>n</u> ish  | - Ma        | athWork | (S*        |
| Click Finish and Restart N         | latlab.                 |                |                  |             |         |            |
| Before re-Activation:              |                         |                |                  |             |         |            |
| >> ver                             |                         |                |                  |             |         |            |
|                                    |                         |                |                  |             |         |            |
| MATLAB Version: 9.5.0.94           | 14444 (R2018b)          |                |                  |             |         |            |
| MATLAB License Number              | : 292880                |                |                  |             |         |            |
| Operating System: Micros           | soft Windows 10 Enterp  | rise Version 1 | 0.0 (Build 19041 | .)          |         |            |
| Java Version: Java 1.8.0_1<br>mode | 152-b16 with Oracle Cor | poration Java  | HotSpot(TM) 64   | l-Bit Serve | er VM r | nixed      |
| MATLAB                             | Version 9.5             | (R2018b)       |                  |             |         |            |
| After Activation:                  |                         |                |                  |             |         |            |
| >> ver                             |                         |                |                  |             |         |            |
| MATLAB Version: 9.5.0.94           | 4444 (R2018b)           |                |                  |             |         |            |
| MATLAB License Number              | : 40993731              |                |                  |             |         |            |
| Operating System: Micros           | soft Windows 10 Enterp  | rise Version 1 | 0.0 (Build 19041 | .)          |         |            |
| Java Version: Java 1.8.0_1<br>mode | 152-b16 with Oracle Cor | poration Java  | HotSpot(TM) 64   | I-Bit Serve | ≥r VM r | nixed      |
|                                    |                         |                |                  |             |         |            |